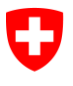

Ufficio federale dell'informatica e della telecomunicazione UFIT Swiss Government PKI

NON CLASSIFICATO

## **Key Recovery Wizard**

### Guida rapida sul recupero di certificati di crittografia

V1.3, 01.12.2023

#### 1 Avviare una richiesta di recupero della chiave (utente)

| Per accedere al link di richiesta https://key-<br>recovery.pki.admin.ch/KeyRecoveryRequest/<br>Inserite ora il PIN della vostra smartcard.                                                                                                    | <complex-block></complex-block>                                                                                                    |
|----------------------------------------------------------------------------------------------------|----------------------------------------------------------------------------------------------------|
| Cliccate su <i>«Key Recovery Antrag erzeugen»</i><br>(«Creare una domanda di recupero della<br>chiave»).                                                                                                    | Image: Contract State Contract       Image: Contract State Contract       Image: Contract State Contract         Image: Contract State Contract       Image: Contract State Contract       Image: Contract State Contract       Image: Contract State Contract         Image: Contract State Contract       Image: Contract State Contract State Contract       Image: Contract State Contract                                                                                                    |
| Il sistema invierà ora la vostra domanda ai si-<br>stemi centrali e vi mostra la liste dei certificati re-<br>cuperabili.<br>Potete ora chiudere il vostro browser.                                                                                                    |                                                                                                    |
| Vi sarà inviata un'email di conferma in tedesco e<br>inglese nella casella di posta elettronica.<br>(Se è necessaria un'autorizzazione, l'e-mail viene inviata<br>dopo che il mandato è stato approvato da un addetto del<br>proprio Ufficio).<br>Per recuperare la chiave l'ufficiale LRA ha biso-<br>gno del <b>numero riportato sul ticket elettro-</b><br><b>nico</b> contenuto nell'e-mail. Recatevi ora con<br>l'email stampata da un ufficiale LRA o da un fun-<br>zionario responsabile del recupero delle chiavi<br>autorizzato. | Image: Contract of the contract of the contract |

# 2 Recupero della chiave (ufficiale LRA / funzionario responsabile del recupero delle chiavi)

| Effettuate il login con la propria scheda autoriz-<br>zata da ufficiale LRA nel <i>Key Recovery Wizard</i> .                                                | Image: Second and Second and Sec                   |
|----------------------------------------------------------------------------------------------------|----------------------------------------------------------------------------------------------------|
| Avviate il wizard.                                                                                                    | Key Recovery - 1.6.3639      Section 2.6 Comparements     Continuents of Comparements     Continuents of Comparements     Sublaced WindowsreteReage Assembling                                                                                                    |
|                                                                                                    | Logen LRAO terratourenantcaret Aktonenargonade Lasenaki des Schlässek PRV der Senantcaret beendeen Willikommen                                                                                                    |
|                                                                                                    | Angemeldet als:<br>Colongeto Guarer (IPHLIP<br>01EEA/33<br>Die Karte ist gäßig bis 19.11.2016                                                                                                    |
|                                                                                                    | Weiter >                                                                                                    |
| Inserite la smart card del cliente nell'apposito<br>lettore di schede.<br>(Se la scheda è già inserita nel lettore, estrarla e reinserirla<br>nel lettore). | Kry Recovery - 16.08.00      Sometriande failmannabelt     Control of the second second  |
|                                                                                                    | Loge IRAO Benztzersmertzere Althorespeciele Loged ESCHErand DEC de Senettere Benefite<br>wählen Sie die Benutzer-Smartzard                                                                                                    |
|                                                                                                    | Bitte Smartcard einführen, auf die der Schlässel wiederherspeckellt worden soll.<br>Stockt die Kante bereits im Lessr, maas sie entfernt und wieder eingeführt werden.                                                                                                    |
|                                                                                                    | Weiter >                                                                                                    |
| La scheda dell'utente viene riconosciuta auto-<br>maticamente. Cliccate su «Weiter» («Conti-                                                                | Extra Second Control Control Cont |
| nua»).                                                                                                    | Logis IBAO Bendzersmetzer     Atherroge.ode     Logis IBAO Bendzersmetzer     Mählen Sie die Benutzer-Smartcard                                                                                                    |
|                                                                                                    | Benutzer-Smartcard detektiert<br>Bezeichnung: SwissGov Enhanced CA 02<br>Seriernunmer: CUEPEE66                                                                                                    |
|                                                                                                    | Nodel: eliden<br>Anz. Zertifiker: 9<br>Anz. Zertifiker: 3<br>es können bis zu 4 Schlüssel auf diese Smartcard wiederhergestellt werden                                                                                                    |
|                                                                                                    | Weiter >                                                                                                    |
| Ora è necessario inserire il <b>numero del ticket</b><br><b>elettronico</b> (il cui numero è stato comunicato<br>all'utente per e-mail).                    | Key Recovery - 16.0400     Conservation for Agreement African Agreement African Agreement African Agreement Agreement Agr |
|                                                                                                    | Login LRAO     Benatzersenantoard     Alstvierungscode     Lumith des Schlässen     PSN der Smartcard     beenden                                                                                                    |
|                                                                                                    | eTicket Nummer<br>eRECO - 1                                                                                                    |
|                                                                                                    | Status<br>Geben Sie die Nummer des Schlüssel-Wiederherstellungs-Tickets des Antragstellers ein<br>Weiter >                                                                                                    |

#### NICHT KLASSIFIZIERT

| Inserite il numero nei campi e cliccare su <i>Wei-ter»</i> («Continua»).                                                                                                    | Key Recovery - L63030      Key Recovery     Conservation     Conservation                                                                                                    |
|----------------------------------------------------------------------------------------------------|----------------------------------------------------------------------------------------------------|
|                                                                                                    | Gateen Sie die Nummer des Schlüssel Wiedenhenstellungs-Tickets des Antragstellers ein  Weber >                                                                                                    |
| Scegliete la chiave da ripristinare e cliccate su <i>Weiter»</i> («Avanti»).                                                                                                    | Not Received:       143/08/0         Image: Status and Status and |
| L'utente deve inserire il codice PIN della smart<br>card. Al termine dell'operazione, cliccate su<br><i>«Weiter»</i> («Continua»).                                                                        | Site of focusion:         Site of focusion:                                                                                                    |
| La chiave verrà ora trascritta sulla scheda. Si<br>può chiudere il wizard premendo sul tasto <i>«Ab-<br/>schliessen» (</i> «Chiudi»), oppure ripetere l'opera-<br>zione per altre chiavi da ripristinare. | Image: Statute       Image: Statute         Image: Statute       Image: Statute         Image: Statute       Image: Sta                                                                                                    |